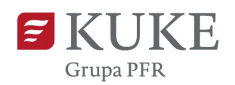

## Portal Klienta: Logowanie do systemu

## Pierwsze logowanie do Portalu Klienta

W dniu uruchomienia Twojego konta w **Portalu Klienta** otrzymasz wiadomość e-mail **z linkiem aktywacyjnym do serwisu**. Link będzie aktywny przez 72 godziny od momentu otrzymania wiadomości.

Uważaj na oszustwa! Zawsze sprawdzaj nadawcę wiadomości – wiadomość od KUKE przyjdzie z adresu: portalklienta@kuke.com.pl

Po kliknięciu w link, w przeglądarce internetowej otworzy się strona Portalu Klienta (https://portalklienta.kuke.com.pl/), a system poprosi Cię o ustawienie hasła.

Wymagania do hasła:

- liczba znaków nie może być mniejsza niż 12
- 2. musi zawierać przynajmniej:
  - a. jedną wielką literę,
  - b. jedną małą literę,
  - c. jedną cyfrę arabską,
  - d. jeden znak specjalny, np.: !.@#\$%^&\*:"<>

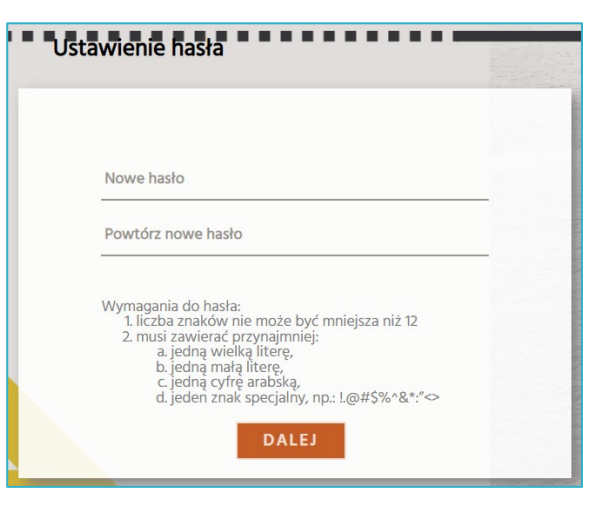

Ustaw swoje hasło, powtórz je w kolejnym polu. Kliknij przycisk dalej.

Pamiętaj: Twoje hasło chroni Twoją tożsamość, prywatność i finanse. Dowiedz się, jak ustawić silne hasło tutaj: https://kuke.com.pl/bezpieczenstwo.

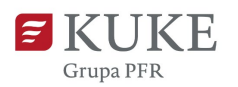

- 1. Po ustawieniu hasła otrzymasz e-maila z loginem do Portalu Klienta. To sześciocyfrowy numer. Skopiuj go. Nadawcą wiadomości będzie portalklienta@kuke.com.pl.
- 2. Wróć do Portalu Klienta. Na stronie logowania wpisz numer w pole **Login**. Wpisz ustawione wcześniej hasło. Kliknij przycisk **WYŚLIJ KOD**.

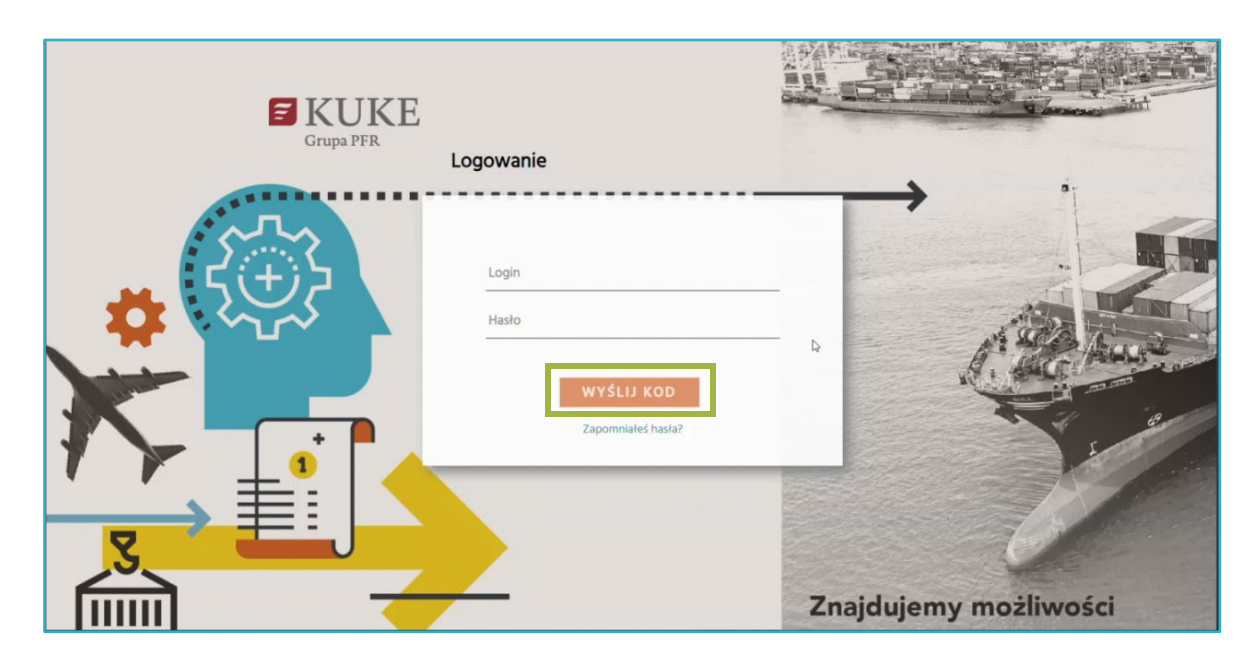

- Otrzymasz na swój adres e-mail kod weryfikacyjny. Wiadomość przyjdzie ze skrzynki portalklienta@kuke.com.pl.
- 4. Skopiuj kod, wróć do Portalu Klienta i wklej w pole **Kod autoryzacyjny**. Kliknij przycisk **ZALOGUJ SIĘ**.

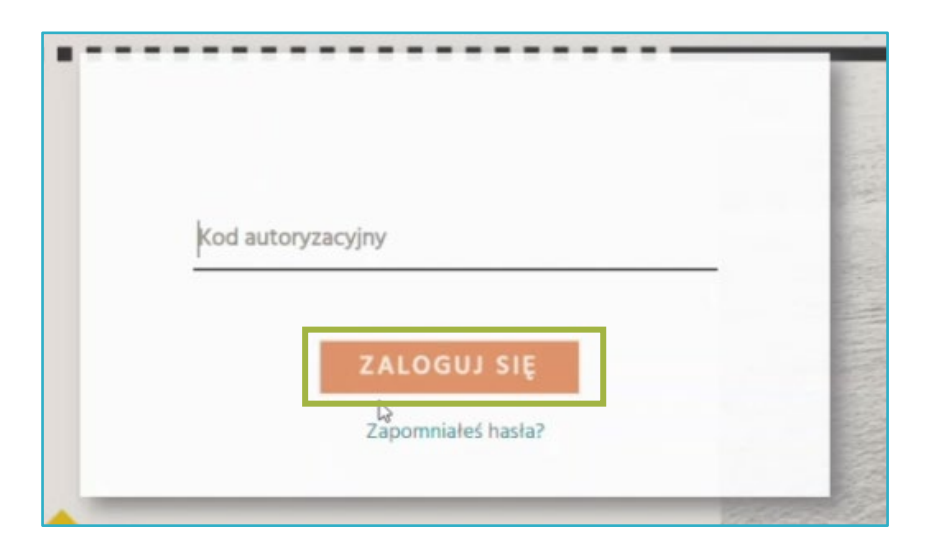

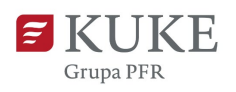

5. Zapoznaj się z regulaminem. Zatwierdź oświadczenie i kliknij

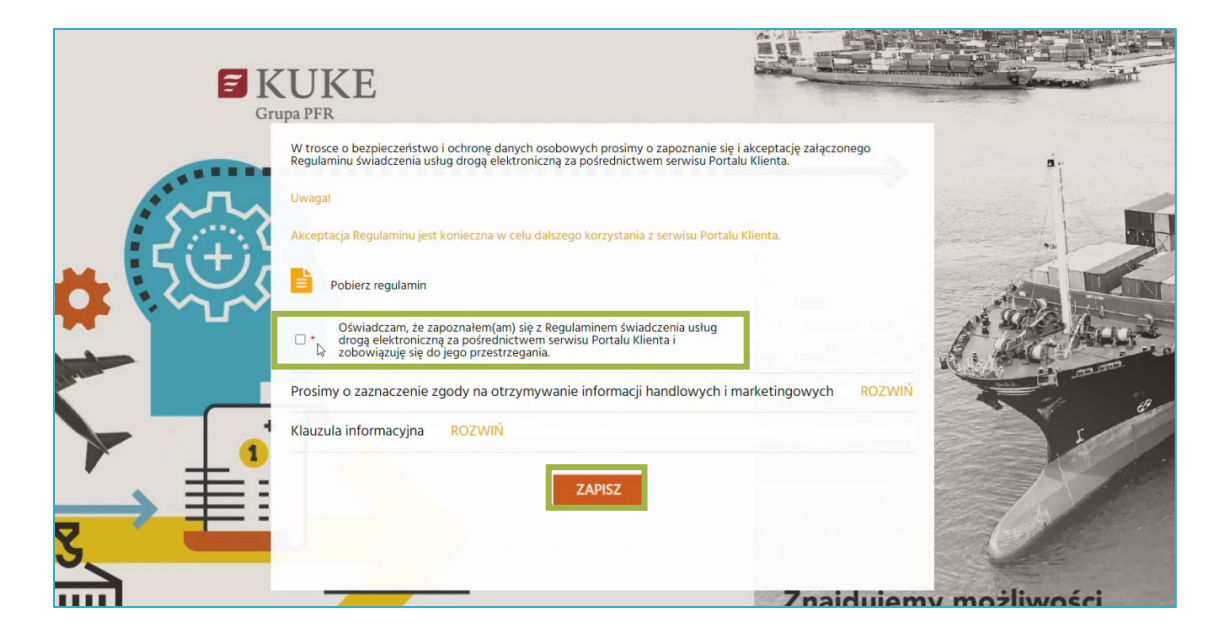

Gotowe! Witamy w Portalu Klienta.

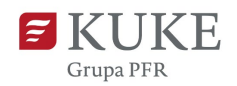

## Kolejne logowanie do systemu

- 6. Uruchom przeglądarkę internetową i wejdź na stronę Portalu Klienta.
- 7. Wpisz swój login i hasło ustawione podczas pierwszego logowania do systemu. Kliknij przycisk wyślu kod

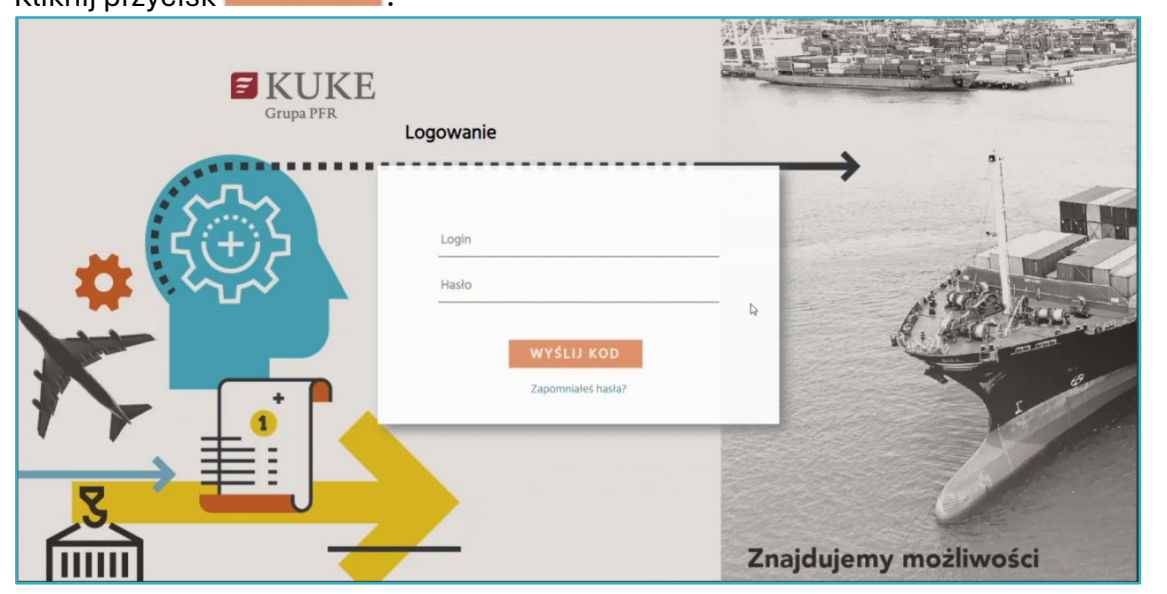

- Otrzymasz na swój adres e-mail kod weryfikacyjny. Wiadomość przyjdzie ze skrzynki portalklienta@kuke.com.pl.
- Skopiuj kod, wróć do Portalu Klienta i wklej w pole
  Kod autoryzacyjny. Kliknij przycisk ZALOGUJ SIĘ
- 10. Gotowe! Witamy w Portalu Klienta.

| Kod au | toryzacyjny        |   |
|--------|--------------------|---|
|        |                    | _ |
|        | ZALOGUJ SIĘ        |   |
|        | Zapomniałeś hasła? |   |
|        |                    |   |

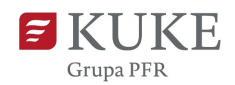

## Postępowanie w przypadku utraty hasła

W przypadku zgubienia lub zapomnienia hasła, postępuj zgodnie z poniższą instrukcją:

1. Kliknij w napis Zapomniałeś hasła?, znajdujący się pod przyciskiem.

| •••• | ogowanie                         |   |
|------|----------------------------------|---|
|      | Login                            | _ |
|      | Hasło                            |   |
|      | WYŚLIJ KOD<br>Zapomniałeś hasła? |   |

 Następnie uzupełnij pola: login i adres e-mail przypisany do konta. Kliknij wyśluż

| Oc | Izyskiwanie hasła          |  |
|----|----------------------------|--|
|    | Login<br>Email             |  |
|    | WYŚLIJ                     |  |
|    | Powrót do strony logowania |  |

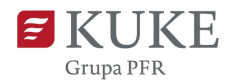

3. Na podany adres przyjdzie **link** do odzyskiwania hasła. Kliknij w link.

Uważaj na oszustwa! Zawsze sprawdzaj nadawcę wiadomości – wiadomość od KUKE przyjdzie z adresu: <u>portalklienta@kuke.com.pl</u>

4. Ustaw nowe hasło. Wpisz je ponownie w polu Powtórz hasło i kliknij przycisk ZMIANA HASŁA

Pamiętaj: Twoje hasło chroni Twoją tożsamość, prywatność i finanse. Dowiedz się, jak ustawić silne hasło tutaj: https://kuke.com.pl/bezpieczenstwo

| Nowe hasło                                                                                                    |  |
|----------------------------------------------------------------------------------------------------|--|
| Powtórz nowe hasło                                                                                                    |  |
| Wymagania do hasła:<br>1. liczba znaków nie może być mniejsza niż 12<br>2. musi zawierać przynajmniej:<br>a. jedną wielką literę,<br>b. jedną małą literę,<br>c. jedną cyfrę arabską,<br>d. jeden znak specjalny, np.: !.@#\$%^&*:"<> |  |
| DALEJ                                                                                                    |  |

5. Zaloguj się do systemu używając nowego hasła.